# 

FAQs > Help by Connection Type (BT, Internet,...) > Autoradio > Highway 400/600 > Mise à niveau logicielle de votre Highway 400

## Mise à niveau logicielle de votre Highway 400

Laura - 2021-10-19 - Highway 400/600

Avant de commencer, plusieurs conditions doivent être satisfaites pour garantir le succès de la mise à niveau logicielle via USB :

Ces instructions s'appliquent uniquement aux utilisateurs d'un appareil Apple. Si vous avez un appareil Android, veuillez vous reporter à l'application Pure Go qui vous guidera tout au long de la mise à jour.

Un ordinateur portable équipé de Windows 7 vous sera nécessaire.

**Remarque** : si vous n'avez pas d'ordinateur portable, vous devrez retirer le récepteur de votre Highway de votre pare-brise et mettre le logiciel à niveau à l'aide d'un PC équipé de Windows 7.

Ce processus ne prend pas en charge les systèmes Mac OS.

Voilà pour ce qui est de la liste de contrôle. Si toutes les conditions ci-dessus sont remplies, vous ne devriez pas rencontrer de problèmes lors de la mise à niveau logicielle de votre Highway.

### C'est parti...

Sur votre ordinateur portable, ouvrez votre navigateur web et accédez à <u>http://support-uk.pure.com/downloads/127-in-car</u>.

Veuillez télécharger et exécuter le fichier .exe.

L'écran ci-dessous s'affichera (image 1).

Déconnectez le câble USB de l'adaptateur d'alimentation de votre Highway et branchez-le dans un port USB disponible de votre ordinateur portable.

Vous devrez ensuite mettre votre Highway en mode USB. Sur le boîtier de commande sans fil de votre Highway, appuyez sur le bouton **Accueil**, puis tournez et appuyez sur le bouton **Select** pour sélectionner « PARAMÈTRES » > « MISE À JOUR USB ». Sélectionnez « OUI » pour confirmer.

L'écran de votre Highway affichera alors « CONNEXION ANTENNE ».

### lmage 1

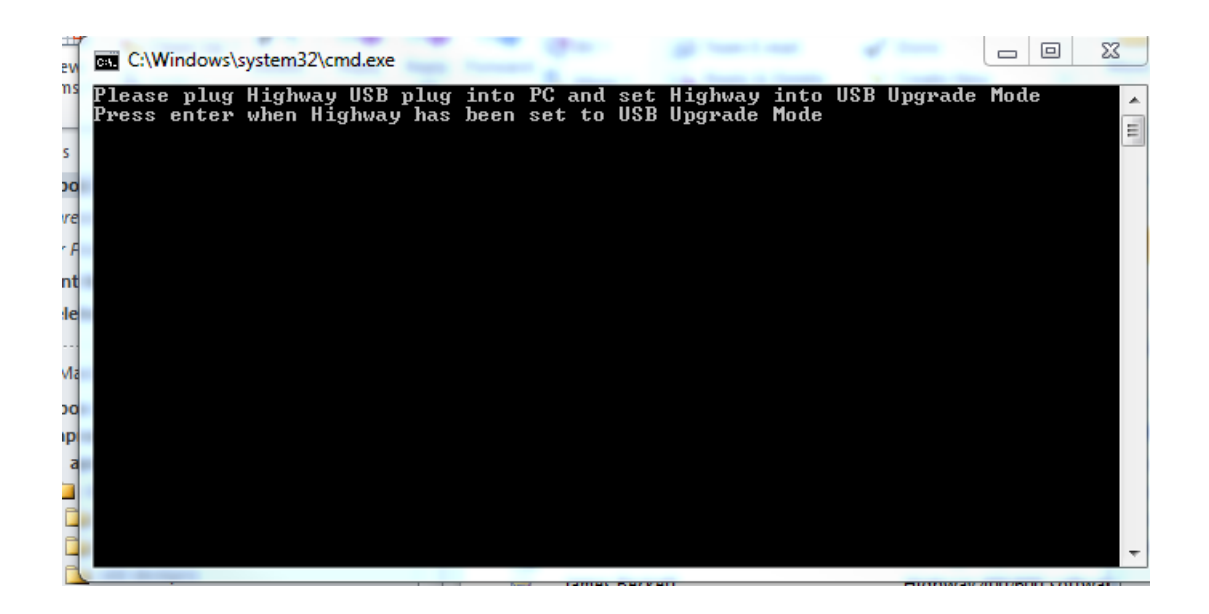

Appuyez maintenant sur la touche Entrée de votre ordinateur portable.

Patientez quelques instants jusqu'à ce que l'image 2 s'affiche (voir ci-dessous). La question suivante vous sera posée : « **Souhaitez-vous tout sauvegarder ? (Do you want to back up all?**) ».Tapez « Y » pour « oui », puis appuyez sur la touche Entrée de votre ordinateur portable.

Image 2

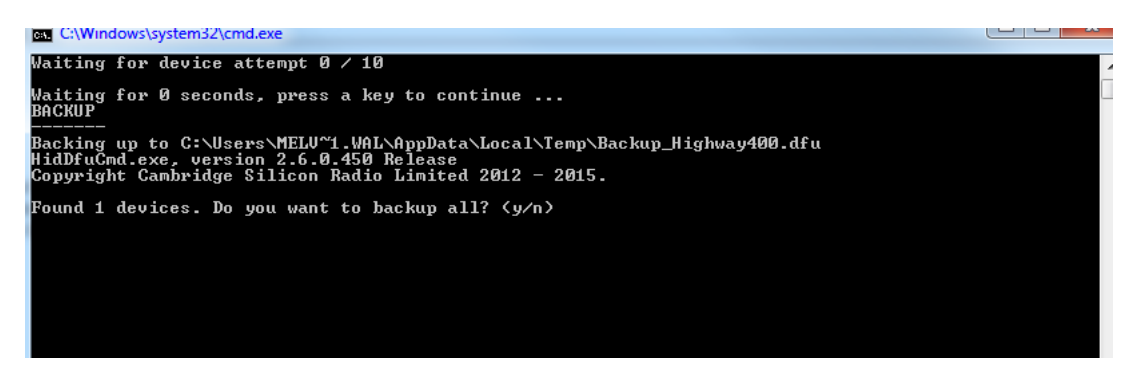

Votre ordinateur portable affichera la progression de la sauvegarde.

Une fois celle-ci terminée, l'image 3 s'affiche (voir ci-dessous).

Image 3

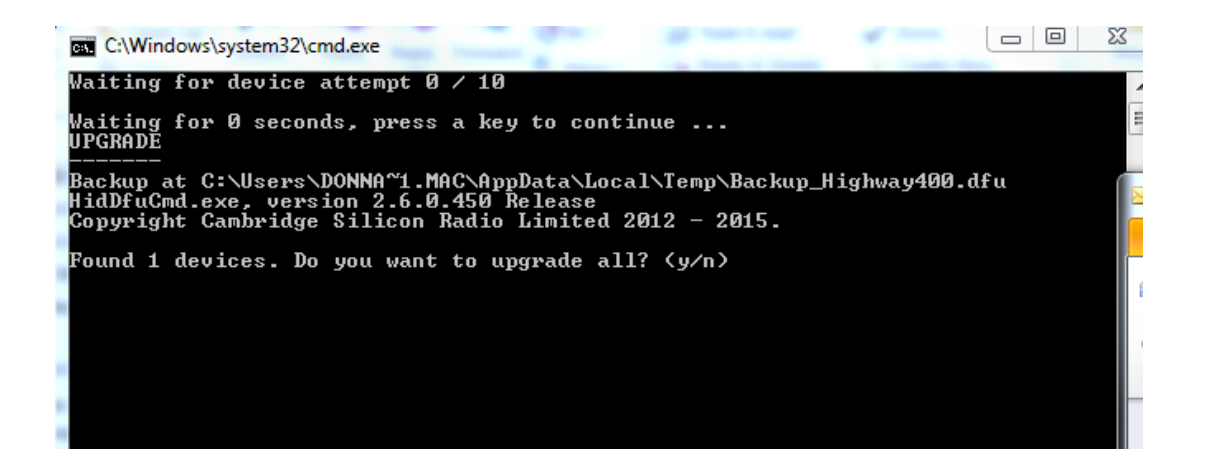

La question suivante vous sera posée : « Souhaitez-vous tout mettre à niveau ? (Do you want to upgrade all?) ».Tapez « Y » pour « oui », puis appuyez sur la touche Entrée de votre ordinateur portable.

Votre ordinateur portable affichera la progression de la mise à jour logicielle.La mise à jour logicielle peut prendre quelques minutes.

Une fois celle-ci terminée, l'image 4 s'affiche (voir ci-dessous).

#### Image 4

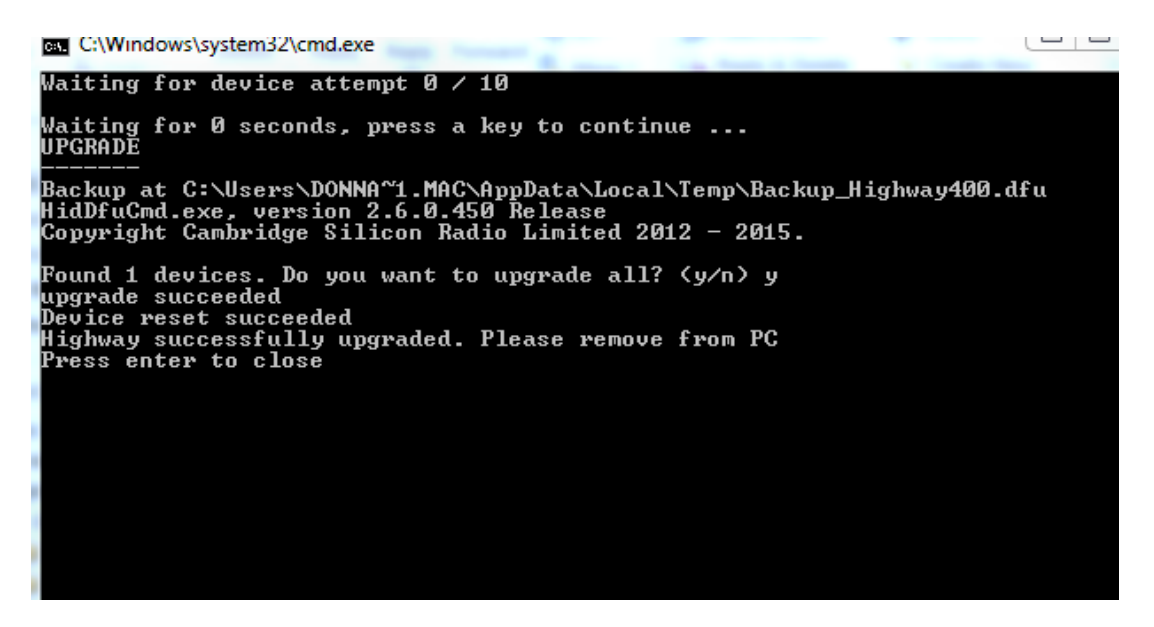

Press the 'Return' button

Appuyez sur la touche Entrée de votre ordinateur portable.

Déconnectez votre le câble USB de l'antenne de votre ordinateur portable et rebranchez le câble USB dans l'adaptateur d'alimentation pour accessoires de votre véhicule.